# Guida dettagliata per Multiparty Licensing (PMP e SMP) su Cisco Meeting Server

## Sommario

Introduzione Prerequisiti Requisiti Componenti usati Premesse Configurazione 1. Impostare le origini LDAP 2. Creare profili utente e associarli alle origini LDAP Verifica Risoluzione dei problemi

### Introduzione

In questo documento viene descritto come assegnare una licenza Personal Multiparty Plus (PMP+) o una licenza Shared Multiparty Plus (SMP+) agli utenti CMS.

# Prerequisiti

CMS (Cisco Meeting Server) supporta ora le licenze multiparte, simili al modello di licenza multiparte introdotto inizialmente su Cisco Conductor e Cisco Telepresence Server. Le licenze multiparte possono essere per utente (licenza PMP+) o condivise (licenza SMP+). Per garantire la corretta implementazione delle licenze, è necessario eseguire una serie di operazioni.

#### Requisiti

Cisco raccomanda la conoscenza dei seguenti argomenti:

- CMS
- Applicazione client API o familiarità con la codifica API REST
- Licenze PMP e SMP

#### Componenti usati

Il documento può essere consultato per tutte le versioni software o hardware.

Le licenze multiparte possono essere assegnate solo su CMS tramite la configurazione API (Application Program Interface). Pertanto, per distribuire licenze multiparte, è necessario disporre di:

• CMS

- Licenza Callbridge (nota anche come chiave di versione CMS)
- Una o più licenze PMP e/o SMP
- Accesso alle credenziali dell'API CMS
- Strumento POGGIAPOLSI

Le informazioni discusse in questo documento fanno riferimento a dispositivi usati in uno specifico ambiente di emulazione. Su tutti i dispositivi menzionati nel documento la configurazione è stata ripristinata ai valori predefiniti. Se la rete è operativa, valutare attentamente eventuali conseguenze derivanti dall'uso dei comandi.

# Premesse

**Nota:** Questo documento descrive i passaggi di configurazione utilizzando il client **Postman REST**. Notare che i comandi API appropriati possono essere applicati tramite qualsiasi altro strumento **API REST** di propria scelta.

In questo articolo verranno modificati i seguenti parametri:

- userProfile: definisce se a un utente è assegnata una licenza PMP (attributo hasLicense).
- IdapServers, IdapMappings, IdapSources (facoltativo, utilizzato in questo esempio) per assegnare una licenza PMP a un sottoinsieme di utenti, è necessario definire almeno uno di essi
- profili di sistema (facoltativo) da utilizzare se PMP è assegnato a tutti gli utenti a livello globale
- Impostazioni tenant (facoltative) da utilizzare se la licenza PMP è assegnata per tenant

# Configurazione

Le licenze PMP vengono assegnate per utente, ma in CMS non è possibile modificare gli attributi dei singoli utenti. L'assegnazione della licenza si basa su un attributo **userProfile**. Impossibile associare **userProfile** a singoli utenti. È invece possibile associare **userProfile**:

- a livello globale: associazione di userProfile a /api/v1/system/profiles
- per tenant: associazione di userProfile a /api/v1/tenants/<tenantID>
- per IdapSource: associazione di userProfile a /api/v1/IdapSources/<IdapSourceID> per questo passaggio, è necessario verificare che LDAP sia configurato solo tramite API e che sia completamente configurato, includendo almeno un IdapServer, almeno un IdapMapping e almeno un IdapSource

Qualsiasi riunione che non può essere collegata a un particolare utente a cui è stata assegnata una licenza PMP utilizzerà invece una licenza SMP per impostazione predefinita. Il tipo di licenza SMP non richiede alcuna assegnazione.

Una volta deciso di implementare il protocollo **LDAP** tramite **API**, sarà necessario rimuovere le configurazioni **LDAP** dalla GUI Web di CMS.

#### 1. Impostare le origini LDAP

Le impostazioni LDAP nell'API sono suddivise in tre parti: Server LDAP, mapping LDAP e origini

LDAP. Tutti questi server sono obbligatori.

L'origine LDAP è l'origine effettiva degli utenti. È necessario definire un server LDAP e un mapping LDAP per origine. Diverse origini possono condividere lo stesso server LDAP e/o la mappatura LDAP.

Passaggio 1. Accedere a CMS e selezionare Configurazione > Active Directory.

- Elimina le impostazioni nella pagina Web. Clicca su Invia e sincronizza
- Verificare che non vi siano più utenti presenti in Stato > Utenti

Passaggio 2. Creare il server LDAP.

| • Utilizzare lo strumento API REST Postman per eseguire il POST sui /IdapServers |                                         |  |
|----------------------------------------------------------------------------------|-----------------------------------------|--|
| Indirizzo                                                                        | idap.example.com                        |  |
| numeroport                                                                       | 389                                     |  |
| а                                                                                |                                         |  |
| username                                                                         | cn=administrator,cn=users,dc=esempio,dc |  |
|                                                                                  | =com                                    |  |
| password                                                                         | password                                |  |
| sicuro                                                                           | Falso                                   |  |

• Prendere nota dell'**ID del server LDAP** nell'intestazione della risposta Passaggio 3. Creare il mapping LDAP.

| • Utilizzare il <b>API</b> mappingNomi | REST Postman strumento per il POST su/IdapMappings<br>\$cn\$ |
|----------------------------------------|--------------------------------------------------------------|
| jidMapping                             | \$sAMAccountName\$@example.co<br>m                           |
| coSpaceUriMappin<br>g                  | \$sAMAccountName\$.space                                     |
| nomespazioco                           | Area riunioni di \$cn\$                                      |
| ping                                   | \$ipPhone\$                                                  |

• Prendere nota dell**'ID mapping LDAP** restituito nell'intestazione della risposta Passaggio 4. Creare origini LDAP.

• Utilizzare lo strumento API REST Postman per POST in /IdapSources

 Immettere il Filtro come una riga (nell'esempio riportato il Filtro è diviso in tre righe per migliorarne la leggibilità). Prendere nota dell'ID origine Ldap

Questa origine LDAP importa tutti gli utenti che si trovano nel **gruppo LDAP SMPUsers**, ma che non si trovano nel **gruppo PMPusers**.

- Utilizzare lo strumento API REST Postman per POST in /IdapSources
- Prendere nota dell'ID origine LDAP

server <LDAPServerID creato nel passaggio 1.2>

mapping <LDAPMappingID creato nel passaggio 1.3>

DNbase dc=esempio,dc=com

Filtro (memberof=cn=PMPusers,ou=Utenti demo, dc=esempio,dc=com)

Questa origine LDAP consente di importare tutti gli utenti inclusi nel gruppo PMPusers.

Passaggio 5. Sincronizzare gli utenti.

• Utilizzare lo strumento API REST Postman per POST su /ldapSyncs ldapSource <1<sup>st</sup> LDAPSourceID creato nel passaggio 1.4>

• Utilizzare lo strumento API REST Postman per POST su/IdapSyncs IdapSource <2<sup>nd</sup> LDAPSourceID creato nel passaggio 1.4>

Passaggio 6. Verificare gli utenti.

Èpossibile eseguire **GET** on **/ldapSyncs** per elencare gli **eventi di sincronizzazione LDAP** attualmente in corso e pianificati. Se i **Syncs** sono già stati eseguiti, i nodi **API** sarebbero già stati eliminati (questo è il comportamento predefinito e può essere modificato). È possibile controllare un elenco di utenti importati anche tramite l'amministratore Web.

#### 2. Creare profili utente e associarli alle origini LDAP

Passaggio 1. Creare un profilo utente per gli utenti SMP.

• Utilizzare il **API REST Postman** strumento per **POST** a **/userProfiles** haLicenza falso

Passaggio 2. Creare un profilo utente per gli utenti PMP.

• Utilizzare il API REST Postman strumento per POST a /userProfiles haLicenza vero

Passaggio 3. Impostare SMP come predefinito.

Ènecessario aggiornare il profilo globale con il profilo utente SMP.

• Utilizzare lo strumento API REST Postman per PUT su /sistema/profili ProfiloUtent e <ID profilo utente creato al passaggio 2.1>

Passaggio 4. Associare le licenze PMP agli utenti del gruppo PMPusers.

Aggiornare LdapSource per i membri del gruppo AD PMPusers con il profilo utente PMP.

- Utilizzare lo strumento Postman REST API per PUT su /IdapSources/<2nd LDAPSourceID creato nel passaggio 1.4>
- ProfiloUtent <ID profilo utente creato al passaggio 2.2>

• Ripetere l'operazione di sincronizzazione LDAP, come indicato al punto 5

# Verifica

La riuscita dell'importazione degli utenti può essere verificata nella pagina CMS Web GUI in Stato > Utenti.

## Risoluzione dei problemi

Al momento non sono disponibili informazioni specifiche per la risoluzione dei problemi di questa configurazione.